# TUTORING CENTER: SCIENCE BIO 101 REVIEW SESSIONS

During the semester I will be hosting several group review sessions for our Anatomy & Physiology 1 course examinations through the Tutoring Center: Science. Review sessions are **student driven** which means you must come prepared to each review session. **You need to bring with you a short list of items you would like to have clarified and/or questions you have on the material.** I will not reteach material or answer questions such as "will this be on the exam". Anything we covered may be on an examination.

If you would like to attend a review session, you will need to register for the Tutoring Center: Science and make an appointment. Directions for registering can be found on the Gserianne.com Web site at the top of the page. Please see directions for making an appointment below. When you sign up for a review session, you are not signing up for the tutor "Dr. Erianne" instead you want to select the tutor name "Dr. Erianne - BIO101 Review".

Also, although you are registering for a hour time slot, it will appear as if they are just registering for a 25 minute session. This is correct. This means if you signed up for a session at 10:30 you will be signed up for the entire hour from 10:30 - 11:30.

You can begin **registering no sooner than 7 days in advance** for each review session (i.e. if your review session is on a Wednesday they can begin registering the week before on the Thursday).

**Please attend if you sign up for a session!** If you do not show up, this will be counted towards your "no show" totals in the Tutoring Center. If you decide not to come to a session for which you signed up, please delete your appointment through the Tutoring Center registration software online.

Review sessions spots are on a first come first serve basis, so please sign up sooner than later. See you there!!

Course: Anatomy & Physiology I (BIO-101) Tutor Name: Dr. Erianne – BIO101 Review Location: DH156

# **TUTORING CENTER: SCIENCE REVIEW SESSIONS (All in DH 156)**

#### **SEPTEMBER**

Tuesday, September 11, 2018 at 9:30 – 10:30 a.m.

• Dr. Erianne - BIO101 Review

Tuesday, September 11, 2018 at 10:30 – 11:30 a.m.

• Dr. Erianne - BIO101 Review

Tuesday, September 18, 2018 at 9:30 – 10:30 a.m.

• Dr. Erianne - BIO101 Review

Tuesday, September 18, 2018 at 10:30 – 11:30 a.m.

• Dr. Erianne - BIO101 Review

### **OCTOBER**

Tuesday, October 2, 2018 at 9:30 – 10:30 a.m.

• Dr. Erianne - BIO101 Review

Tuesday, October 2, 2018 at 10:30 – 11:30 a.m. • Dr. Erianne - BIO101 Review

Tuesday, October 9, 2018 at 9:30 – 10:30 a.m.

• Dr. Erianne - BIO101 Review

Tuesday, October 9, 2018 at 10:30 – 11:30 a.m.

• Dr. Erianne - BIO101 Review

## NOVEMBER

Tuesday, November 13, 2018 at 9:30 – 10:30 a.m.

• Dr. Erianne - BIO101 Review

Tuesday, November 13, 2018 at 10:30 – 11:30 a.m.

• Dr. Erianne - BIO101 Review

Tuesday, November 20, 2018 at 9:30 – 10:30 a.m.

• Dr. Erianne - BIO101 Review

Tuesday, November 20, 2018 at 10:30 – 11:30 a.m.

• Dr. Erianne - BIO101 Review

## DECEMBER

Tuesday, December 4, 2018 at 9:30 – 10:30 a.m.

• Dr. Erianne - BIO101 Review

Tuesday, December 4, 2018 at 10:30 – 11:30 a.m.

• Dr. Erianne - BIO101 Review

Tuesday, December 11, 2018 at 9:30 – 10:30 a.m.

• Dr. Erianne - BIO101 Review

Tuesday, December 11, 2018 at 10:30 – 11:30 a.m.

• Dr. Erianne - BIO101 Review

To schedule an appointment for review sessions:

- 1. Go to https://booknow.appointment-plus.com/1czsk8qx/ and log in.
- 2. On the left under "Appointment Locator" heading, click on "Select Session" and choose the appropriate course.
- 3. Click on "Select Tutor" and choose the tutor's name as shown above.
- 4. Under "Date" select and click on the calendar date you wish to schedule for. A white space indicates that the date is available and a gray space indicates the date is not available.
- 5. On the right side of the screen, click on the time(s) available, only once. A white space indicates the specific time(s) that are available and a gray space indicates the time(s) that are not available.
- 6. On the right side of the screen, you will now see the selected appointment information. After verification, click on "Finalize Appointment."
- 7. If you scroll down to the bottom of the page, you will be able to view all your scheduled appointments and you will also be able cancel and reschedule a new date and time.